其它功能 **王延峰** 2006-10-29 发表

## 两台IX1000实现远程复制的配置

一、 组网需求: ix1000两台, windows服务器 二、 组网图: 无 三、 配置步骤: 适用于H3C IX1000以及windows系统 1. 系统组成介绍: 两台ix1000系统h3c-5和h3c-8模拟远程复制,h3c-5作为主服务器,h3c-8作为目标服 务 器,H3C-5系统中的SAN资源SANDisk-wyf作为主磁盘,H3C-8系统中的SAN资源SA NDiskwyf2作为副本磁盘, IX1000提供的远程复制功能根据设置的条件, 按预定的时间周期 或 门限值将更改的数据从主磁盘传输到副本磁盘,以同步磁盘。 2. 应用环境搭建: root用户已经登录两个存储系统H3C-5和H3C-8,系统正常运行且彼此能通信; H3C-5系统中有名为SANDisk-wyf的SAN资源(已经映射给客户端的initiator,其快照 资 源已经创建;H3C-8系统中的副本资源由复制向导自动创建(或者预先手工创建SAN Diskwyf大小一致的san资源并创建快照资源) 目标服务器(副本服务器)上必须有足够的空间,用于存放副本磁盘和快照资源; 3. 配置操作过程: 3. 1复制功能配置过程 选择目录树中的NeoStor服务器名H3C-5,打开"Logical Resources"旁的<sup>全</sup>图标,再打 开"SAN Resources"旁的<sup>9</sup>图标,鼠标右键单击"SANDisk-wyf",从弹出的快捷菜单中 选择 [Replication/Enable]菜单项,系统弹出创建复制向导 🕨 🕋 h3c-5 💠 💩 Physical Resources 🗢 盲 Logical Resources 🖕 📔 SAN Resources \_\_\_ 📄 ds\_vdev\_IX1000-CLIENT\_1142422829 h3-zxw - 📄 h3c-9-SANDisk-hlj C SANDisk-wyf SANDisk-zz o 🐚 NAS Resources 🖕 💼 Groups Configuration Repository Replication 🖕 👔 SAN Clients 🖕 间 client1 🛓 🚺 ISCSI 占 <u>i</u> target1 SANDisk-wyf

| SANDis<br>SANDis<br>SANDis<br>NAS Resou<br>Groups<br>Configuratio | Assign<br>Expand<br>Copy<br>Rename<br>Selete |   |        |  |
|-------------------------------------------------------------------|----------------------------------------------|---|--------|--|
| SAN Clients                                                       | Backup<br>SafeCache                          | • |        |  |
|                                                                   | HotZone<br>Mirror                            |   |        |  |
| o- i Everyone_i                                                   | Replication                                  |   | Enable |  |

## 开始配置向导,点击[next]继续

Click «Next» to continue.

| eplication Setup 🛛               | izard - [SANDisk-wyf] 🛛 🔀                                                                                                    |
|----------------------------------|----------------------------------------------------------------------------------------------------|
| -station = 21                    | Welcome                                                                                                    |
|                                  | This wizard helps you set up a NeoStor replication configuration. You will select a target server and create a replica disk to match the size of the primary disk or select an existing virtual device to be the replica disk. Please have an IP address available for the target server before you start the configuration unless you are setting up a local replication. Other configuration options can be set during the setup, such as the scan disk option, and the replication policy including watermark, start time and interval. |
|                                  |                                                                                                    |
|                                  | Rack Kext Cancel                                                                                                    |
| 列表中选择或者添加                        | 加目标服务器(副本服务器)                                                                                                    |
| eplication Setup 🔻               | izard - [ SANDisk-wyf ]                                                                                                    |
| Colorities Tornel Contex         |                                                                                                    |
| Select the Target Server         |                                                                                                    |
| Select the target server         | r or add the server you want to the list.                                                                                                    |
| Server                           | Add                                                                                                    |
| 13c-1                            |                                                                                                    |
| h3c-5 (Local                     | Server)                                                                                                    |
|                                  |                                                                                                    |
| Click «Next» to continu          |                                                                                                    |
|                                  | Eack Rext Cancer                                                                                                    |
|                                  | 出し日本正确                                                                                                    |
| 查目标服务器的ipt                       | 仍址定白止朔                                                                                                    |
| 查目标服务器的ip却                       | izard - [SANDisk-wyf]                                                                                                    |
| 查目标服务器的ip均<br>eplication Setup ▼ | izard - [SANDisk-wyf]                                                                                                    |

Back Mext Cancel

| 加里士磁舟陌华友在timemark 可以使田【use existing timemark】 在次例中新建                                                                                                    |
|----------------------------------------------------------------------------------------------------|
| 的                                                                                                    |
| san资源没有创建timemark,所以不用选择,点击[next]继续                                                                                                    |
| Replication Setup Vizard - [ SANDisk-wwf ]                                                                                                    |
| Specify the Adaptive Mode and TimeMark for the replication                                                                                                    |
|                                                                                                    |
| Enable Adaptive Replication With Adaptive Replication enabled, data from the primary disk is continuously replicated to a secondary disk unless the system determines it is not practical or possible, such as when there is insufficient bandwidth. In these types of situations the system automatically switches to standard, periodic replication. For continuous replication to occur, a Continuous Replication Resource is created to stage the data being replicated from the primary disk. Any time a snapshot is taken Adaptive replication will create a new TimeMark. |
| Use existing TimeMark                                                                                                    |
| Click «Next» to continue.                                                                                                    |
| Rack Revel Cancel                                                                                                    |
| East Sauce                                                                                                    |
| 在下面的视图中选择触发复制的策略,次例中选择新增数据量达到50m就触发复制                                                                                                    |
| Replication Setup Wizard - [ SANDisk-wyf ]                                                                                                    |
| Select the Replication Policy for the SAN Resource                                                                                                    |
| Select one or more policies to trigger the replication.                                                                                                    |
| This option allows you to set a watermark based on the amount of new data to be replicated. The                                                                                                    |
| maximum size is the size of the primary disk.<br>If the watermark-based replication fails, retry every 30 ± minute (s)<br>□ Start an initial replication on 03/16/2006 at 12:00 ± = ±                                                                                                    |
| and then every it is the second thereafter<br>This option allows you to start a replication initially at a certain time then repeat every certain interval. For<br>example, initially today at noon, then repeat every 2 hours or every 30 minutes.                                                                                                    |
| Click «Next» to continue.                                                                                                    |
| Eack Fext Cancel                                                                                                    |
| 此处选择复制的协议rudp, tcp在次版本中不被支持                                                                                                    |
| Replication Setup Wizard - [ SANDisk-wyf ]                                                                                                    |
| Replication Protocol                                                                                                    |

| epicalion rober                                                                |                                                            |
|--------------------------------------------------------------------------------|------------------------------------------------------------|
| Select a replication protocol.                                                 |                                                            |
| ⊙ тср                                                                          |                                                            |
| TCP protocol is only supported on Ne<br>is configured in periodic replication. | ocean NeoStor server version 5.0 or later when replication |
| ● RµDP                                                                         |                                                            |
| RUDP protocol is supported on all ver<br>replication and periodic replication. | rsions of Neocean NeoStor servers for both adaptive        |
|                                                                                |                                                            |
|                                                                                |                                                            |
| Click <next> to continue.</next>                                               |                                                            |
|                                                                                |                                                            |

如果有压缩和加密数据的需求,可以在下面的视图中勾选,此例中没有使用

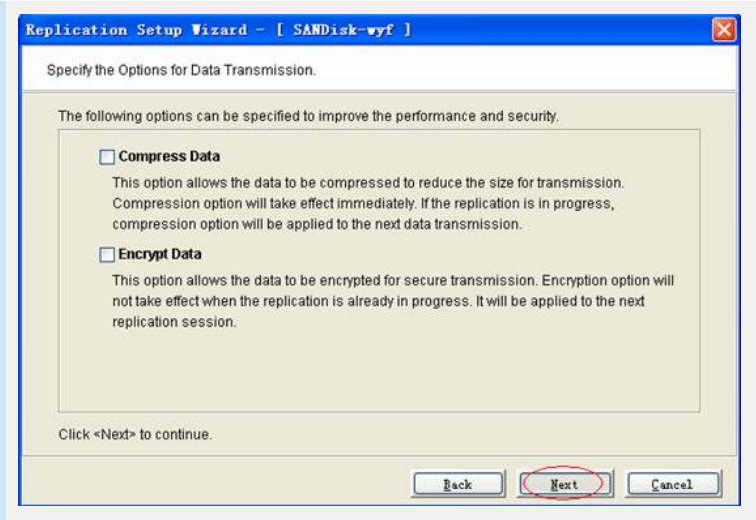

选择创建副本磁盘的方式, [express]系统自动创建并起始创建快照, [custom]自定义选

择物理资源和逻辑资源, [select existing]选择已经存在的逻辑资源

|                                                                                                    | rget Server                                                                                                    |                                     |                           |                    |
|----------------------------------------------------------------------------------------------------|----------------------------------------------------------------------------------------------------|-------------------------------------|---------------------------|--------------------|
| Select your creation method.                                                                                                    |                                                                                                    |                                     |                           |                    |
| Primary SAN Resource: SANDisk-                                                                                                    | wyf, Virtual Device, 10                                                                                                    | 000 MB                              |                           |                    |
| Custom                                                                                                    |                                                                                                    |                                     |                           |                    |
| The Custom method allows                                                                                                    | you to select the ha                                                                                                    | ra alsk segment(                    | s) you want for th        | е керііса Disk     |
| The system will create the P                                                                                                    | Poplica Dick from the                                                                                                    | available bard d                    | ick comparts the          | t matchae the      |
| of the primary SAN Resource                                                                                                    | e.                                                                                                    | avaliable fialu u                   | isk segments the          | it matches the     |
| O Select Existing                                                                                                    |                                                                                                    |                                     |                           |                    |
| You will select the Replica I                                                                                                    | Disk from a list of ava                                                                                                    | ilable SAN Reso                     | urces.                    |                    |
|                                                                                                    |                                                                                                    | gack                                | gext                      | T Fauce            |
| 本资源取名字                                                                                                    |                                                                                                    |                                     |                           |                    |
| 本资源取名字<br>ication Setup Vizard ·<br>terthe Replica Disk Name                                                                                                    | - [ SANDisk-wy                                                                                                    | ٤ ]                                 |                           |                    |
| 本资源取名字<br>.ication Setup Tizard ·<br>.terthe Replica Disk Name                                                                                                    | - [ SANDisk-wy                                                                                                    | ٤J                                  |                           |                    |
| 本资源取名字<br>Sication Setup Tizard ·<br>Iter the Replica Disk Name<br>Physical device(s) selected for th                                                                                                    | - [ SANDisk-wy<br>he Replica Disk                                                                                                    | ٤ ]                                 |                           |                    |
| 本资源取名字<br>Lication Setup Vizard<br>Iter the Replica Disk Name<br>Physical device(s) selected for th<br>Replica Disk Name SANDisk-w<br>mvalid characters for the Resou                                                 | - [ SANDisk-vy<br>he Replica Disk<br>yr2<br>rce Name: <>* & \$ /                                                                                    | £ ]                                 |                           |                    |
| 本资源取名字<br><b>Sication Setup Tizard</b><br>ther the Replica Disk Name<br>Physical device(s) selected for the<br><b>Replica Disk Name</b> SANDisk-w<br>invalid characters for the <del>Resou</del><br>Device Xume       | - [ SANDisk-vy<br>he Replica Disk<br>yr2<br>rce Name: <>* & \$ /<br>SCSI Address                                                                    | F ]<br>l'<br>First Sector           | Last Sector               | Size(MB)           |
| 本资源取名字<br>Lication Setup Tizard<br>Her the Replica Disk Name<br>Physical device(s) selected for the<br>Replica Disk Name<br>SANDisk with the Resourt<br>Device Name<br>SANDCORE:Array 06.000                          | e Replica Disk<br>M2<br>SCSI Address<br>0:0:5:0                                                                                                    | E ]<br>1'<br>First Sector 22,272    | Last Sector<br>20,502,271 | Size (MB)<br>10,00 |
| 本资源取名字<br>Lication Setup Vizard<br>Iter the Replica Disk Name<br>Physical device(s) selected for th<br>Replica Disk Name<br>SANDisk with<br>Invalid characters for the Resou<br>Device Name<br>RAIDCORE:Array 06.000  | <ul> <li>[ SANDisk-vy</li> <li>he Replica Disk</li> <li>Y2</li> <li>rce Name: &lt;&gt;" &amp; \$/</li> <li>SCSI Address</li> <li>0:0:5:0</li> </ul> | E]<br>V<br>First Sector<br>22,272   | Last Sector<br>20,502,271 | Size(MB)<br>10,00  |
| 本资源取名字<br>Lication Setup Vizard<br>Inter the Replica Disk Name<br>Physical device(s) selected for th<br>Replica Disk Name<br>SANDIsk-w<br>Invalid characters for The Resou<br>Device Name<br>家 RAIDCORE:Array 06.000  | e Replica Disk<br>yr2<br>cre Name: <>* & \$ /<br>SCSI Address<br>0:0:5:0                                                                            | E ]<br>\'<br>First Sector<br>22,272 | Last Sector<br>20,502,271 | Size(MB)<br>10,00  |
| 本资源取名字<br>Lication Setup Vizard<br>Inter the Replica Disk Name<br>Physical device(s) selected for th<br>Replica Disk Name<br>SANDIsk-w<br>Invalid characters for The Resou<br>Device Name<br>家 RAIDCORE:Array 06.000  | e Replica Disk<br>172<br>172<br>175 Name: <>* & \$ /<br>175 SCSI Address<br>0:0:5:0                                                                 | E ]<br>\'<br>First Sector<br>22,272 | Last Sector<br>20,502,271 | Size(MB)<br>10,00  |
| 本资源取名字<br>Lication Setup Vizard -<br>nter the Replica Disk Name<br>Physical device(s) selected for th<br>Replica Disk Name<br>SANDisk-w<br>Invalid characters for the Resou<br>Device Name<br>家 RAIDCORE:Array 06.000 | e Replica Disk<br>yr2<br>cre Name: <>* & \$ /<br>SCSI Address<br>0:0:5:0                                                                            | E ]<br>I'<br>First Sector<br>22,272 | Last Sector<br>20,502,271 | Size(MB)<br>10,00  |

Back Mext Cancel

[scan disk for differences]可选,执行同步分析

| ication Setup <b>V</b>                                                                                                    | izard - [ SANDisk-                                                                                                    | wyf ]                                                                                                    |                                                                                 |
|----------------------------------------------------------------------------------------------------|----------------------------------------------------------------------------------------------------|----------------------------------------------------------------------------------------------------|---------------------------------------------------------------------------------|
| rform synchronization                                                                                                    | analysis                                                                                                    |                                                                                                    |                                                                                 |
| Scan disk for differe                                                                                                    | nces                                                                                                    |                                                                                                    |                                                                                 |
| This option allows the<br>needs to be synchroni<br>watermark policy for re<br>next normally schedul                                                                                                    | system to scan both the p<br>zed. Once the analysis h<br>plication and that value h<br>ed interval (based on time                                                                                               | primary and replica disks to determine<br>as completed, replication will occur if y<br>as been reached. Otherwise, replicat<br>).                                                                                                    | e how much data<br>you have selecte<br>ion will occur at t                      |
| If you do not select this<br>Enabled disk, a comp<br>complete. If the prima<br>Enabled disk, the syst<br>scheduled interval.                                                                                                    | s option and the primary d<br>lete replication of the entir<br>y disk does not contain d<br>em will mark the disks 'sy                                                                                          | isk contains data or has clients attach<br>e disk will occur immediately after the<br>ata, does not have clients attached an<br>nchronized' and replication will occur                                                                                                    | ed or is a Servic<br>configuration is<br>d is not a Service<br>at the next norm |
| Current Status: Data I<br>clients attached. Syn                                                                                                    | has been written to the p<br>chronization is recomme                                                                                                    | rimary disk since it was created or ti<br>Inded.                                                                                                    | he primary disk                                                                 |
| ick <next> to continue.</next>                                                                                                    |                                                                                                    |                                                                                                    |                                                                                 |
|                                                                                                    |                                                                                                    | Back Mext                                                                                                    | Gancel                                                                          |
|                                                                                                    |                                                                                                    |                                                                                                    |                                                                                 |
|                                                                                                    |                                                                                                    |                                                                                                    |                                                                                 |
| rify and Create the Rep<br>rimary Server: h3c-5,                                                                                                    | Primary Disk: SANDisk-                                                                                                    | vyf (10000 MB)                                                                                                    |                                                                                 |
| rify and Create the Rep<br>Primary Server: h3c-5,<br>Target Server: h3c-8, F                                                                                                    | Primary Disk: SANDisk-v<br>Replica Disk:SANDisk-wy                                                                                                    | vyf (10000 MB)<br>12<br>First Sector Lost Sector                                                                                                    | Size (MP)                                                                       |
| rify and Create the Rep<br>Primary Server: h3c-5,<br>larget Server: h3c-8, F<br>Device Name<br>& RAIDCORE Array (                                                                                                    | Primary Disk: SANDisk-v<br>Replica Disk:SANDisk-wy<br>SCSI Address<br>16.000 0:0:5                                                                                                    | wyf (10000 MB)<br>12<br>First Sector Last Sector<br>: 0 22,272 20,502,271                                                                                                    | Size(MB)<br>10,000                                                              |
| rify and Create the Rep<br>Primary Server: h3c-5,<br>farget Server: h3c-8, f<br>Device Name<br>S RAIDCORE: Array (                                                                                                    | lication Configuration Primary Disk: SANDisk-v teplica Disk:SANDisk-wy SCSI Address 16.000 0:0:5                                                                                                    | wyf (10000 MB)<br>2<br>First Sector Last Sector<br>:0 22,272 20,502,271                                                                                                    | Size(MB)<br>10,000                                                              |
| rify and Create the Rep<br>rimary Server: h3c-5,<br>farget Server: h3c-8, f<br>Device Name<br>Son RAIDCORE Array (<br>RAIDCORE Array (<br>Replication parameters                                                                                                    | Ilication Configuration Primary Disk: SANDisk-A Replica Disk:SANDisk-wyt SCSI Address 16.000 0:0:5 3.                                                                                                    | wyf (10000 MB)<br>12<br>First Sector Last Sector<br>1: 0 22,272 20,502,271                                                                                                    | Size (MB)<br>10,000                                                             |
| rify and Create the Rep<br>Primary Server: h3c-5,<br>farget Server: h3c-8, f<br>Device None<br>Separation Parameter<br>hostname or IP addre                                                                                                    | Ilication Configuration Primary Disk: SANDisk-v Replica Disk:SANDisk-vey SCSI Address 16.000 0:0:5 3. 5. 5. 5. 5. 5. 5. 5. 5. 5. 5. 5. 5. 5.                                                                    | wyf (10000 MB)<br> 2<br>  First Sector   Last Sector<br> : 0 22,272 20,502,271                                                                                                    | Size (NB)<br>10,000                                                             |
| rify and Create the Rep<br>Primary Server: h3c-5,<br>farget Server: h3c-8, f<br>Device None<br>Replication parameter:<br>hostname or IP addre<br>Replication policy settit<br>Start replication when<br>If the watermark-base                                                                                                    | Ilication Configuration Primary Disk: SANDisk-v Replica Disk:SANDisk-wy SCSI Address 16.000 0:0:5 3. 5. 5. 5. 5. 5. 5. 5. 5. 5. 5. 5. 5. 5.                                                                     | evyf (10000 MB)<br>12<br>First Sector Last Sector<br>:0 22,272 20,502,271<br>Paches 50 MB<br>ery 30 minute(s)                                                                                                    | Size (NB)<br>10,000                                                             |
| rify and Create the Rep<br>rimary Server: h3c-5,<br>farget Server: h3c-8, f<br>Device Name<br>Same<br>Replication parameter:<br>hostname or IP addree<br>Replication policy settin<br>Start replication when<br>If the watermark-base<br>Dick <finish> to confirm</finish>                                                                                                    | Ilication Configuration Primary Disk: SANDisk-v teplica Disk:SANDisk-wy SCSI Address 16.000 0:0:0: 5. 5. 5. 5. 5. 5. 5. 5. 5. 5. 5. 5. 5.                                                                       | wyf (10000 MB)<br>12<br>First Sector Last Sector<br>1:0 22,272 20,502,271<br>20,502,271<br>20,502,272<br>20,502,272<br>20,502,20                                                              | Size(01B)<br>10,000                                                             |
| rify and Create the Rep<br>Primary Server: h3c-5,<br>Farget Server: h3c-8, F<br>Device Name<br>RADCORE Array (<br>Replication parameter:<br>hostname or IP addre<br>Replication policy settli<br>Start replication when<br>If the watermark-base<br>Click <finish> to confir</finish>                                                                                                    | Ilication Configuration Primary Disk: SANDisk-v Replica Disk:SANDisk-vey SCSI Address 16.000 0:0:5 3. 5. 5. 5. 5. 5. 5. 5. 5. 5. 5. 5. 5. 5.                                                                    | eaches 50 MB<br>ery 30 minute(s)<br>Beackel Deck (State)<br>Beackel (State)<br>Beack (State)<br>Beack (State)<br>Figish                                                                                                    | Size (MB)<br>10,000                                                             |
| rify and Create the Rep<br>rimary Server: h3c-5,<br>farget Server: h3c-8, F<br>Device Name<br>Son RAIDCORE Array (<br>Replication parameter:<br>hostname or IP address<br>Start replication when<br>If the watermark-base<br>Dick <finish> to confire<br/>本磁盘创建快照得</finish>                                                                                                    | Nication Configuration Primary Disk: SANDisk-teplica Disk:SANDisk-wyr SCSI Address 16.000 0:0:5 8. ss: 192.168.0.8 ngs. the amount of new data r d replication fails, retry ev m the setup of the replicat 答派原  | wyf (10000 MB)<br>2<br>First Sector Last Sector<br>: 0 22,272 20,502,271<br>Beaches 50 MB<br>eaches 50 MB<br>and the sector<br>Beack Figure 1<br>Figure 1<br>Figure | Size (MB)<br>10,000                                                             |
| rify and Create the Rep<br>rimary Server: h3c-5,<br>farget Server: h3c-8,<br>Device Name<br>Service Name<br>Replication parameters<br>hostname or IP addres<br>Replication policy settin<br>Start replication when<br>If the watermark-base<br>Click <finish> to confirn<br/>本磁盘创建快照影</finish>                                                                                                    | Nication Configuration Primary Disk: SANDisk-v teplica Disk:SANDisk-wy SCSI Address 16.000 0:0:5 3. 3. 5. 52.168.0.8 Ngs. the amount of new data r d replication fails, retry ev m the setup of the replicat 资源 | vyf (10000 MB)<br>2<br>First Sector Last Sector<br>: 0 22,272 20,502,271<br>seaches 50 MB<br>ery 30 minute(s)<br>lon configuration.<br><u>Back</u> Figish                                                                                                    | Size (NB)<br>10,000                                                             |
| rify and Create the Rep<br>Primary Server: h3c-5,<br>farget Server: h3c-8, f<br>Device Name<br>Paper RAIDCORE Array (<br>Replication parameter:<br>hostname or IP addre<br>Replication policy settli<br>Start replication when<br>If the watermark-base<br>Click <finish> to confir<br/>本磁盘创建快照}<br/>ication Setup 7</finish>                                                                                                    | lication Configuration Primary Disk: SANDisk - wy Replica Disk: SANDisk - wy SCSI Address 16.000 0:0:5 8. 8. 95. 192.168.0.8 195. 195. 195. 195. 195. 195. 195. 195.                                            | eaches 50 MB<br>ery 30 minute(s)<br>ion configuration.                                                                                                    | Size (MB)<br>10,000                                                             |
| rify and Create the Rep<br>Primary Server: h3c-5,<br>Farget Server: h3c-6,<br>Farget Server: h3c-8,<br>Pevice Name<br>Service Name<br>Replication parameters<br>hostname or IP addres<br>Replication parameters<br>hostname or IP addres<br>Replication parameters<br>hostname or IP addres<br>Replication parameters<br>hostname or IP addres<br>Replication parameters<br>hostname or IP addres<br>Replication parameters<br>hostname or IP addres<br>Replication parameters<br>hostname or IP addres<br>Replication parameters<br>hostname or IP addres<br>Replication parameters<br>hostnameters<br>Replication parameters<br>hostnameters<br>Replication parameters<br>hostnameters<br>Replication parameters<br>hostnameters<br>Replication parameters<br>Replication parameters<br>Rep | lication Configuration Primary Disk: SANDisk-very teplica Disk:SANDisk-very SCSI Address 166.000 0:0:5 3. 3. 3. 3. 3. 3. 3. 3. 3. 3. 3. 3. 3.                                                                   | eaches 50 MB<br>en configuration.                                                                                                    | Size (MB)<br>10,000                                                             |
| rify and Create the Rep<br>Primary Server: h3c-5,<br>Farget Server: h3c-6, f<br>Device Name<br>Replication parameter:<br>hostname or IP addre<br>Replication policy settli<br>Start replication when<br>If the watermark-base<br>Click <finish> to confir<br/>本磁盘创建快照<br/>ication Setup T<br/>rify and Create the Rep<br/>Primary Server: h3c-5,<br/>Farget Server: h3c-5,</finish>                                                                                                    | Nication Configuration Primary Disk: SANDisk                                                                                                    | wyf (10000 MB)         Last Sector           First Sector         Last Sector           0         22,272         20,502,271           Beaches 50 MB                                                                                                    | Size (MB)<br>10,000                                                             |
| rify and Create the Rep<br>rimary Server: h3c-5,<br>farget Server: h3c-8, f<br>Device Name<br>S RAIDCORE: Array (<br>Replication parameter:<br>hostname or IP addre<br>Replication parameter:<br>hostname or IP addre<br>Replication policy settin<br>Start replication when<br>If the watermark-base<br>Nick <finish> to confir<br/>本磁盘创建快照}<br/>ication Setup 7<br/>rify and Create the Rep<br/>Finary Server: h3c-5,<br/>la Device Name</finish>                                                                                                    | Nication Configuration Primary Disk: SANDisk-very Explica Disk:SANDisk-very SCSI Address 166.000 0:0:5 8. 8. 95. 102.168.0.8 103. 103. 104. 105. 105. 105. 105. 105. 105. 105. 105                              | vyf (10000 MB)<br>2<br>First Sector Last Sector<br>:: 0 22,272 20,502,271<br>eaches 50 MB<br>ery 30 minute(s)<br>lon configuration.<br><u>Back</u> Finish<br>vyf (10000 MB)<br>2<br>First Sector Last Sector                                                                                                    | Size (MB)<br>10,000<br>10,000<br>(Cancel<br>Size (MB)                           |

The Snapshot Resource Wizard will guide you through creating a Snapshot Resource for the replica disk.

确定

Replication - Start replication when the amount of new data reaches of with - If the watermark-based replication fails, retry every 30 minute(s)

Click <Finish> to confirm the setup of the replication configuration.

^

~

Back Finish Cancel

Replication

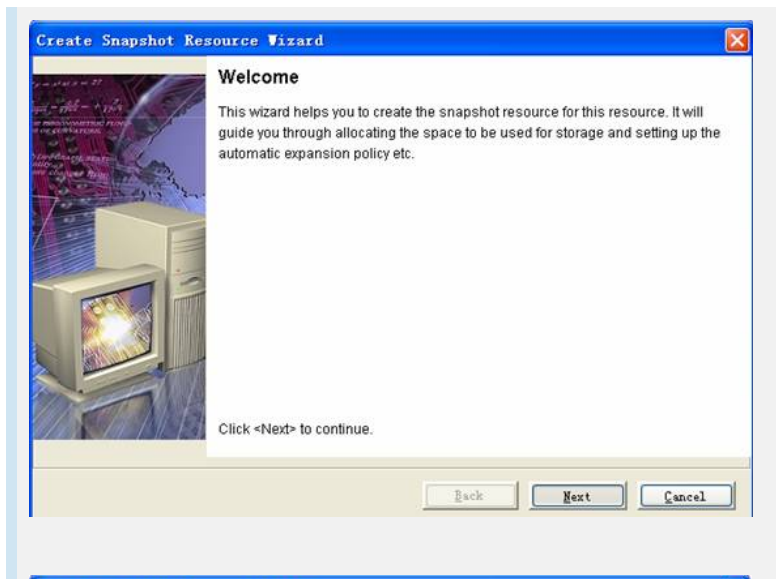

| Create Snapsh         | ot Resource Vizard                                                                                                    | × |
|-----------------------|----------------------------------------------------------------------------------------------------|---|
| Select an Alloca      | ation Method.                                                                                                    |   |
| Select a meth         | od to allocate the space for the Snapshot Resource.                                                                   |   |
| SAN Replica R         | esource: SANDisk-wyf2, Size: 10,000 MB.                                                                               |   |
| O Custom              |                                                                                                    |   |
| The Cust<br>Resource  | tom method allows you to select the hard disk segment(s) you want for the Snapshot<br>e.                              |   |
| Express               | 5                                                                                                    |   |
| The syste<br>based or | em will allocate space for the Snapshot Resource from the available hard disk segments<br>1 the size specified below. |   |
| Size to All           | locate: MB Total Available Size: 43,124 MB                                                                            |   |
| Selection             | Criteria Select different drive                                                                                       |   |
| Click <next> t</next> | o continue.                                                                                                    |   |
|                       | Back Bext Cancel                                                                                                    |   |

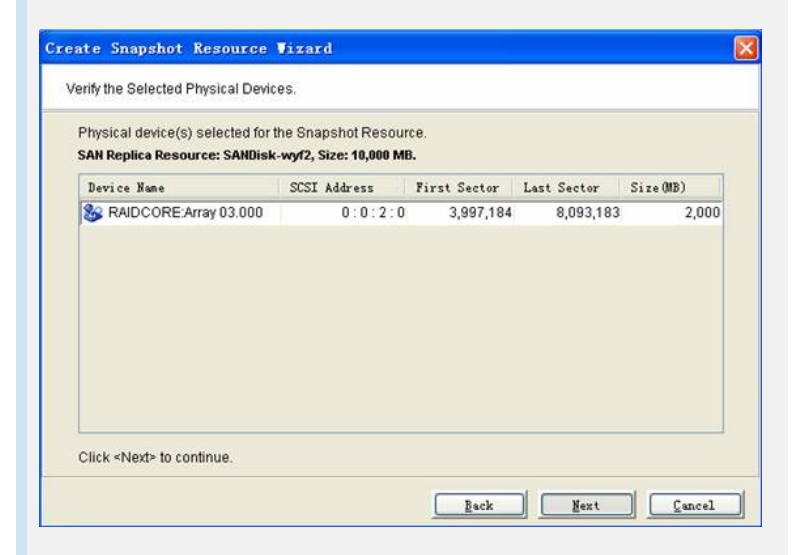

| Select Storage Policy for the Snapshot Resource                                                                                                    |                                                                                |
|----------------------------------------------------------------------------------------------------|--------------------------------------------------------------------------------|
| SAN Replica Resource: SANDisk-wyf2, Size: 10,000 MB.                                                                                                    |                                                                                |
| Select the storage policy to be triggered when the space is running low                                                                                                    |                                                                                |
| Specify a threshold as a percentage of the space used (50%-95%)                                                                                                    | 50 %                                                                           |
| entirer derete thre earlier i innewarks to the up the space of stop will<br>selected on the next screen. If automatic expansion option below<br>used to trigger the automatic expansion before applying the policy | nung data depending on the policy<br>is specified, the threshold will be<br>r. |
| Automatically allocate more space for the Snapshot Resource.                                                                                                    |                                                                                |
| This option allows the system to allocate more space based on the<br>Snapshot Resource when the used space reaches the threshold.                                                                                  | ne following settings for the                                                  |
| Increment the space by                                                                                                    | 20 🛨 🕺 🐱                                                                       |
| Maximum size allowed for the Snapshot Resource                                                                                                    | 0÷MB                                                                           |
| (The maximum size is set as a limit for the automatic expansion.<br>the limit )                                                                                                    | Specify 0 if you do not want to set                                            |
| die unity                                                                                                    |                                                                                |

| Treate Snapshot Resource Vizard                                                                                                    |
|----------------------------------------------------------------------------------------------------|
| Set Snapshot Resource Policy for the SAN Replica Resource                                                                              |
| Set the policy to maintain TimeMarks.<br>Select an option to be executed when the space configured for the Snapshot Resource runs out. |
| O Delete the earlier TimeMarks automatically.                                                                                          |
| This option allows the system to delete as many earlier TimeMarks as needed to free up the space<br>for the new TimeMark.              |
| Stop writing data.                                                                                                    |
| This option allows the system to stop writing data to the disk until more space is available for the new<br>TimeMark.                  |
| Click «Next» to continue.                                                                                                    |
| Eack Next Cancel                                                                                                    |

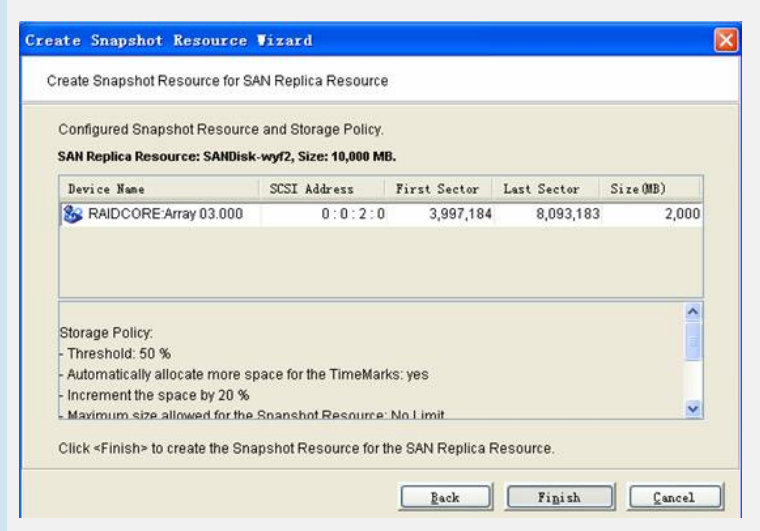

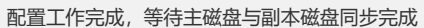

| Neccess Necility Servers                                                                                                    |                                                                                                    |                                         |
|----------------------------------------------------------------------------------------------------|----------------------------------------------------------------------------------------------------|-----------------------------------------|
| Ale-1                                                                                                    | (desarul Replicention)                                                                                                    | 1                                       |
| 15.4                                                                                                    | Name                                                                                                    | Value                                   |
| 120.0                                                                                                    | Replica Server                                                                                                    | h3c-8                                   |
| Physical Resources                                                                                                    | Replica Device ID                                                                                                    | 01                                      |
| <ul> <li>Logical Resources</li> </ul>                                                                                                    | Watemark                                                                                                    | 20 MB                                   |
| 🛥 🍙 SAN Resources                                                                                                    | Watermark Hatty                                                                                                    | 30 minutes                              |
| - B ds_v8w_0000-CL/ENT_1142422829                                                                                                    | Hepicaton Inte                                                                                                    | - Non                                   |
|                                                                                                    | File Editor Treatist                                                                                                    | - Ren                                   |
| Alt-9-SAVDish-18                                                                                                    | Protocal                                                                                                    | BUDP                                    |
| Cabillion Award 2                                                                                                    | Conversion                                                                                                    | Disatives                               |
|                                                                                                    | Ercopton                                                                                                    | Orsatree                                |
| Contraction with                                                                                                    | Accumulated Delta Date                                                                                                    | 0.171 MB                                |
| SANDHIA-22                                                                                                    | 02423410243102430231                                                                                                    | 1 Styles De                             |
| O I NAS Recources                                                                                                    | Replicator Status                                                                                                    | Nétre .                                 |
| O Droups                                                                                                    | Data Total                                                                                                    | 10,000 MB                               |
| Carifguration Repository                                                                                                    | Replicator: Start Time                                                                                                    | 03162006 08 42:30 74                    |
| Replication                                                                                                    | Data Processed (%)                                                                                                    | 45                                      |
| 0 C Intering                                                                                                    | Instantaneous Throughout (MDirc)                                                                                                    | 94,600                                  |
|                                                                                                    | Average Throughput (MBIN)                                                                                                    | 87.708                                  |
| - No contract                                                                                                    | Estimated Time Remaining                                                                                                    | 11 seconds                              |
| Commentation     Commentation     C |                                                                                                    |                                         |
| 00 10 10 12 Ddr-13 Industries for SM Jacores SM Server<br>50 10 10 10 10 10 10 10 10 10 10 10 10 10                                                                                                    | ef (2) for her som sammefalle redragest.<br>Dissensing blir at an at a - berrar (2) or<br>dissensing blir at a dissension (2) of the same factor (2) of the same factor (2) of the same fac | il Jane Met<br>1211 - Korn Petron Serre |
|                                                                                                    |                                                                                                    | 。                                       |

## 3. 3为副本磁盘创建timemark

| ⊨ 🚮 h3c-8             | <b>m</b>            |        |
|-----------------------|---------------------|--------|
| SANDis                | Ranama              |        |
| SAN Clients           | Pelete              |        |
| Reports               | Backup 🕨            |        |
| - 😭 h3c-8             | Mirror 🕨            |        |
| o 👵 Physical Resource | Replication 🕨       |        |
| o 盲 Logical Resources | Snapshot Resource 🕨 |        |
| 🗕 👘 Replication       | TimeMark 🕨          | Enable |
| 🖕 📶 Incoming          | Write Cache         |        |

| Enable TimeMark Viz | ard                                                                                                    | × |
|---------------------|----------------------------------------------------------------------------------------------------|---|
|                     | Welcome<br>This wizard helps you to enable TimeMark for the selected virtual device. It will<br>guide you through scheduling the automatic TimeMark creation at a set time or<br>interval. |   |
|                     | Click <next> to continue.</next>                                                                                                    |   |
|                     | Rack Mext Cancel                                                                                                    |   |

| Schedule Automatic TimeMark for the SAN Re                                                    | eplica Resource                                             |
|-----------------------------------------------------------------------------------------------|-------------------------------------------------------------|
| Select the policy below if you want to create th                                              | e TimeMark automatically.                                   |
| Create an initial TimeMark on 03/16/20                                                        | 06 m at 12:00 上午 马                                          |
| and then every                                                                                | thereafter                                                  |
| This option allows you to create a Time!                                                      | Mark initially at a cartain time then reneast every cartain |
| interval. For example, initially today at no                                                  | bon, then repeat every 2 hours or every 30 minutes.         |
|                                                                                               |                                                             |
| Maximum number of TimeMarks to Keep                                                           | 8                                                           |
| TimeView Resources.                                                                           | bes not include Timemarks that are associated with          |
| Click <next> to continue.</next>                                                              | pes not include Timemarks that are associated with          |
| Click <next> to continue.</next>                                                              | Des not include limemarks that are associated with          |
| Click <next> to continue.</next>                                                              | Eack                                                        |
| Click <next> to continue.</next>                                                              | Back                                                        |
| The maximum number of timeMarks of<br>TimeView Resources.<br>Click <next> to continue.</next> | Back                                                        |

| SAN Replica Resource. SANDISK-Wylz, Siz                                                                                                    | e: 10,000 MB.               |
|----------------------------------------------------------------------------------------------------|-----------------------------|
| TimeMark Schedule:<br>- Schedule TimeMark Automatically: no<br>- Maximum number of TimeMarks to Keep                                                                                                    | p: 8                        |
|                                                                                                    |                             |
| Click <finish> to enable the TimeMark for</finish>                                                                                                    | r the SAN Replica Resource. |
|                                                                                                    | Back Figish Cancel          |
| 副本磁盘的状态                                                                                                    |                             |
| •- 🕋 n3c-8                                                                                                    |                             |
|                                                                                                    |                             |
| o 💩 Physical Resources                                                                                                    |                             |
| <ul> <li>Physical Resources</li> <li>Logical Resources</li> </ul>                                                                                                    |                             |
| o-& Physical Resources<br>o-<br>□ Logical Resources<br>□ Mathing Replication                                                                                                    |                             |
| <ul> <li>Physical Resources</li> <li>Logical Resources</li> <li>- </li> <li>→ </li> <li>Replication</li> <li>- </li> <li>- </li> <li>(moming)</li> </ul>                                                                                                    |                             |
| <ul> <li>Physical Resources</li> <li>Logical Resources</li> <li>Replication</li> <li>(incoming<br/>-(incoming<br/>-(inco</li></ul> |                             |
| Physical Resources     Logical Resources     Logical Resources     Incoming     Profile Address     Profile Address     SANDisk-wyf2                                                                                                    |                             |

| Name                                        | Value                                             |  |  |
|---------------------------------------------|---------------------------------------------------|--|--|
| Schedule                                    | Disabled                                          |  |  |
| List of TimeMarks ( max TimeMark count: 8 ) |                                                   |  |  |
| TimeMark (001) @ 03/16/2006 20:53:09        | Used Size: 64.0 KB (repsnap@Mar 16 20:53:09 2006) |  |  |

3.4 向主磁盘添加数据(多于20m),当两边资源同步完成后,为系统新添加的 timemark创建timeview,并且把timeview映射给客户端检查主磁盘和副本磁盘的数据 是

否一致;

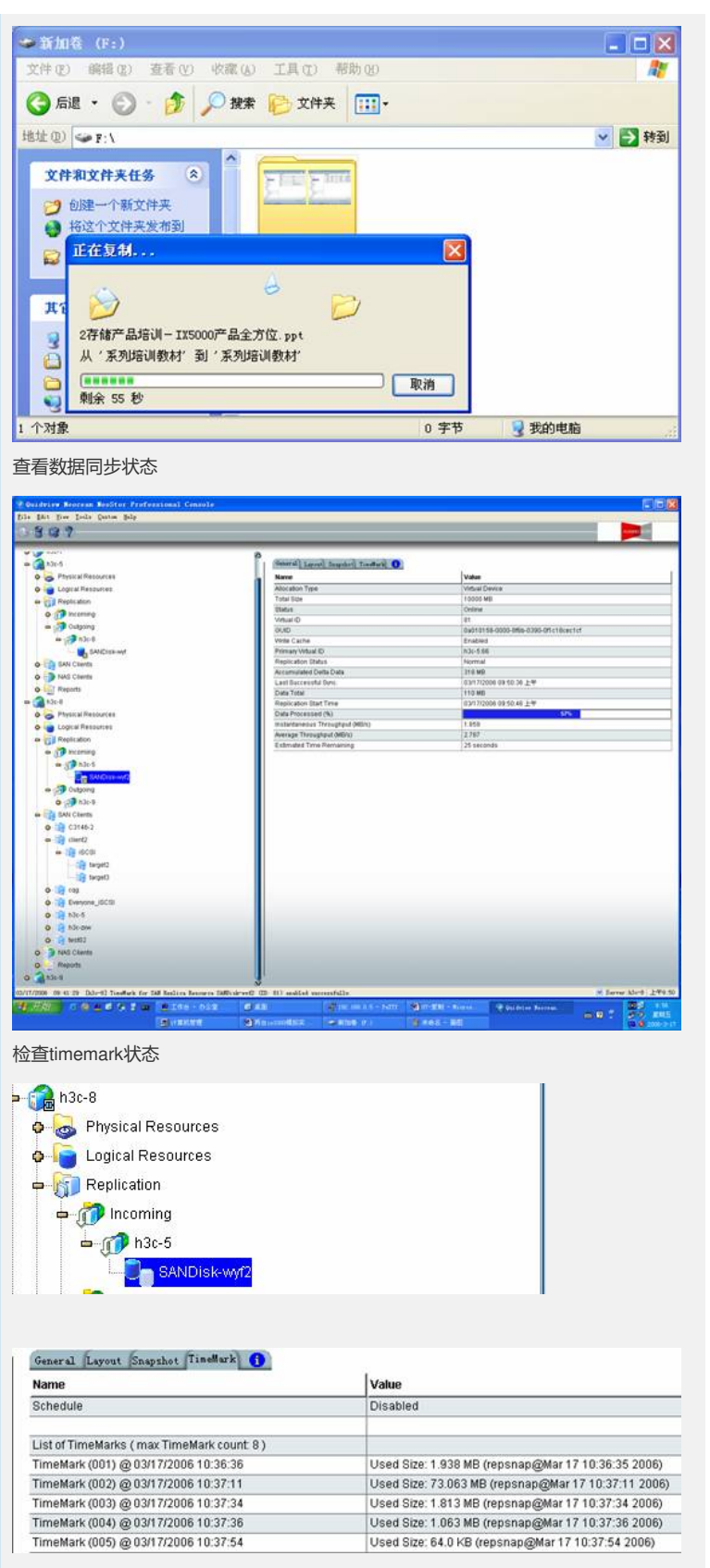

3. 5 为timemark创建timeview

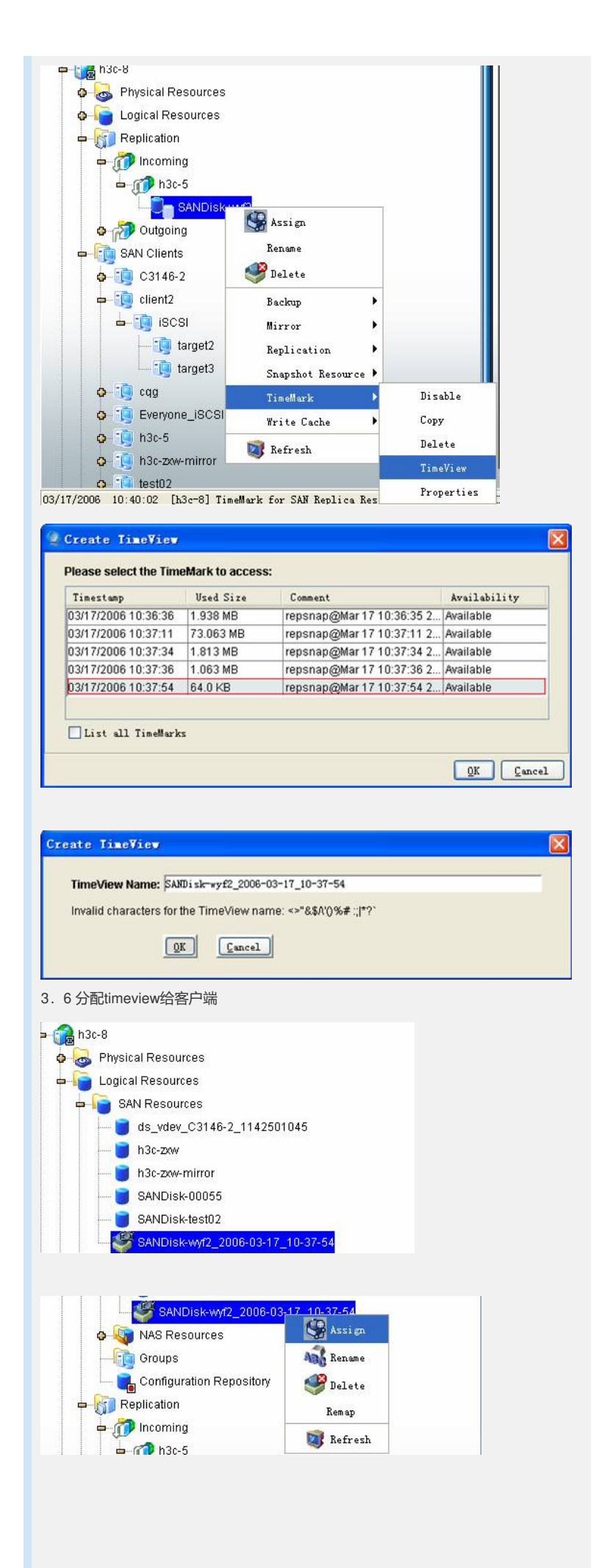

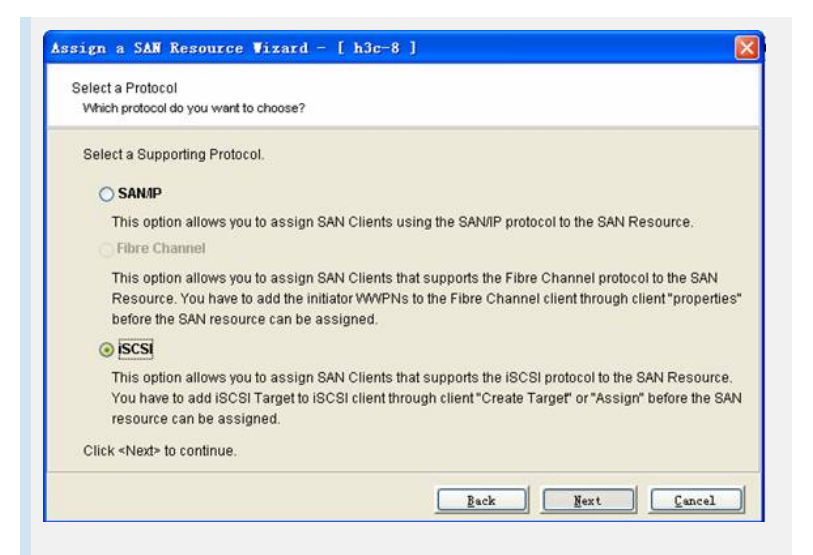

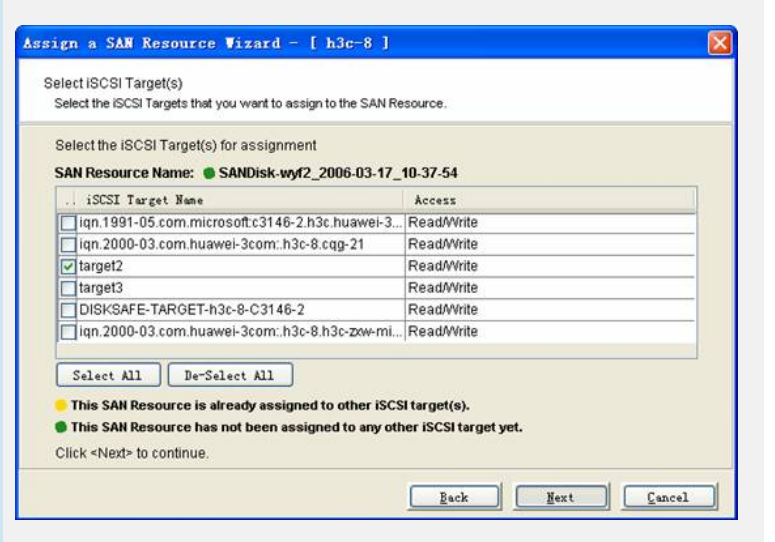

| SCSI Targets selected to be assigned                                                                                                    | d to SAN Resource                                                                                                |
|----------------------------------------------------------------------------------------------------|----------------------------------------------------------------------------------------------------|
| SAN Resource Name: 🌘 SANDisk-w                                                                                                    | xf2_2006-03-17_10-37-54                                                                                          |
| iSCSI Target Name                                                                                                    | Access                                                                                                    |
| target2                                                                                                    | Read/Write                                                                                                    |
|                                                                                                    |                                                                                                    |
|                                                                                                    |                                                                                                    |
| This SAN Resource is already assig                                                                                                    | aned to other iSCSI target(s).                                                                                   |
| This SAN Resource has not been a                                                                                                    | ssigned to any other iSCSI target yet.                                                                           |
| This SAN Resource has not been a<br>Click <finish> to complete the assign</finish>                                                                                                    | ssigned to any other iSCSI target yet.<br>iment.                                                                 |
| This SAN Resource has not been a<br>Click <finish> to complete the assign<br/>the second second s</finish> | ssigned to any other ISCSI target yet.<br>Iment.                                                                 |
| This SAN Resource has not been a<br>Click <finish> to complete the assign</finish>                                                                                                    | ssigned to any other ISCSI target yet.<br>Iment.                                                                 |
| This SAN Resource has not been a<br>Click <finish> to complete the assign</finish>                                                                                                    | ssigned to any other iSCSI target yet.<br>Iment.                                                                 |
| This SAN Resource has not been a<br>Click <finish> to complete the assign<br/>SAN Clients</finish>                                                                                                    | ssigned to any other ISCSI target yet.<br>Iment.<br><u>Back</u> Figish <u>Cance</u>                              |
| This SAH Resource has not been a<br>Click <finish> to complete the assign<br/>SAN Clients</finish>                                                                                                    | ssigned to any other ISCSI target yet.<br>Iment.<br><u>Back</u> Figish <u>Cance</u>                              |
| <ul> <li>This SAH Resource has not been a<br/>Click <finish> to complete the assign</finish></li> <li>SAN Clients</li> <li>C3146-2</li> <li>client2</li> </ul>                                                                                                    | ssigned to any other ISCSI target yet.<br>Iment.<br>Back Figish Cance                                            |
| This SAH Resource has not been a Click <finish> to complete the assign SAN Clients Click C3146-2 Client2 Client2 Clie</finish>      | ssigned to any other ISCSI target yet.<br>Iment.<br>Back Figish Cance                                            |
| <ul> <li>This SAH Resource has not been a Click <finish> to complete the assign</finish></li> <li>SAN Clients</li> <li>C3146-2</li> <li>Client2</li> <li>ISCSI</li> <li>ISCSI</li> <li>ISCSI</li> </ul>                                                                                                    | ssigned to any other ISCSI target yet.<br>iment.<br><u>Back</u><br>Figish<br><u>Cance</u>                        |
| This SAH Resource has not been a         Click <finish> to complete the assign         SAN Clients         C Clicht2         L Client2         L Client3         L Client4         L Client5         L Client5         L Client5         L Client5         L Client5         L Client5         L Client5         L Client5         L Client5</finish>                                                                                                    | ssigned to any other ISCSI target yet.<br>Iment.<br><u>Back</u><br>Figish<br><u>Cance</u><br>2006-03-17_10-37-54 |

| General<br>ect a target and cliq<br>get. Click details to s<br>vices for that target.<br>argets: | Discoverv<br>k Log On to access the s<br>see information about the | Targets<br>torage devices for that<br>sessions, connections ar |
|--------------------------------------------------------------------------------------------------|--------------------------------------------------------------------|----------------------------------------------------------------|
| elect a target and cliq<br>get. Click details to s<br>vices for that target.<br>argets:          | ck Log On to access the s<br>see information about the :           | torage devices for that<br>sessions, connections ar            |
|                                                                                                  |                                                                    |                                                                |
| Name                                                                                             |                                                                    | Status                                                         |
| arget1                                                                                           |                                                                    | Connected                                                      |
| arget2                                                                                           |                                                                    | Connected                                                      |
|                                                                                                  | Details Log                                                        | 0n                                                             |

3.8 查看新加卷G:是否与主磁盘数据卷F:中的数据保持一致

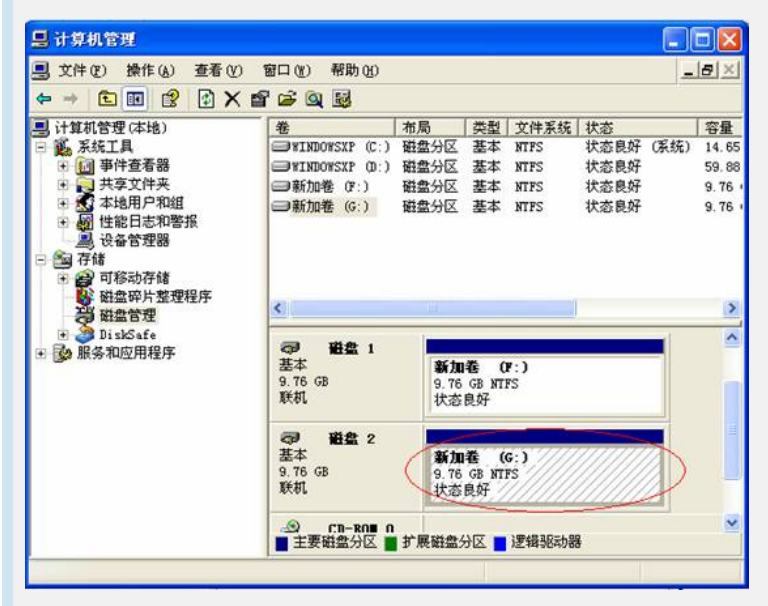

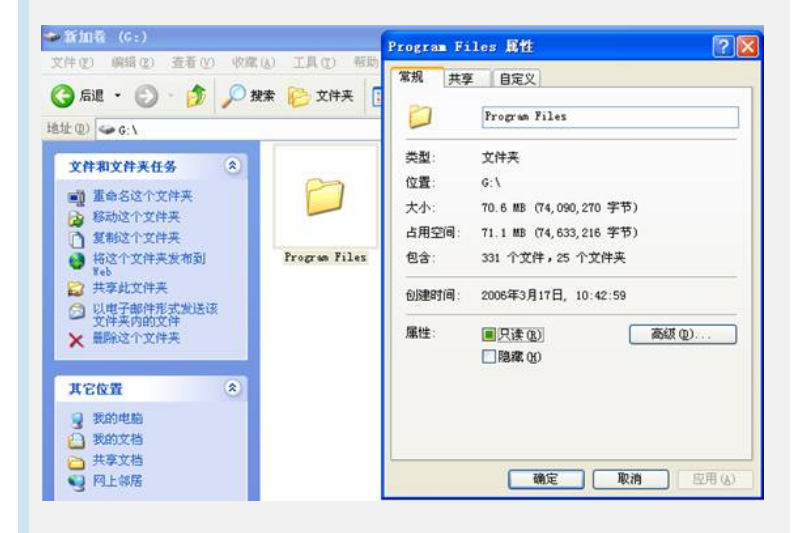

| 文件① 編編2) 査者の 収蔵(A) 工具(D) 報題<br>③ 高速 • ③ • ④ • ♪ 秋葉 ● 文件来 [<br>地址 ①) ● F: \<br>文件和文件来任多 ③<br>■ 重命名这个文件来<br>● 彩动这个文件来<br>● 彩动这个文件来                                                                                                    | 常規 共享 自定义                                              |  |  |  |  |  |
|----------------------------------------------------------------------------------------------------|--------------------------------------------------------|--|--|--|--|--|
|                                                                                                    |                                                        |  |  |  |  |  |
| 文件和文件未任务 ②<br>■ 重命名这个文件来<br>② 帮助这个文件来<br>● 帮助这个文件来                                                                                                    | Program Files                                          |  |  |  |  |  |
| CHALCHAUGHAUS     Chalchaughau     Chalchaughau     Chalchau     Chalchaughau     Chalchaughau     Chalchaughau     Chalchaughau     Chalchaughau     Chalchaughau     Chalchaughau     Chalchaughau     Chalchaughau     Chalchaughau     Chalchaughau     Chalchaughau     Chalchaughau     Chalchau     Chalchau | 类型: 文件夹                                                |  |  |  |  |  |
| ■ 量和3-3-3-1 文件关<br>■ 移動这个文件夹<br>● 和制这个文件夹                                                                                                    | 位置: F:\                                                |  |  |  |  |  |
| (A) 研究的合合于指示                                                                                                    | 大小: 70.6 MB (74,090,270 字节)                            |  |  |  |  |  |
| U MARSTY HX                                                                                                    | 白用空間: (1.1 MB ((4,653,216 子节)<br>何会: 331 个文件,25 个文件来   |  |  |  |  |  |
| ● 将这个文件夹发布到 Frogram Files<br>Yeb                                                                                                    |                                                        |  |  |  |  |  |
| → 共享成又任天 ○ 以电子邮件形式发送该                                                                                                    | DIMENTIAL: 2006-4-3741712, 10:42:59                    |  |  |  |  |  |
| ★ 删除这个文件夹                                                                                                    | ■ 展佳: ■ 民連 (b) 高級 (c)                                  |  |  |  |  |  |
| the second second second second second second second second second second second second second second second s                                                                                                    | L PREME (g)                                            |  |  |  |  |  |
| 其它位置                                                                                                    |                                                        |  |  |  |  |  |
| <ul> <li>         ● 我的电脑         ● 我的文档      </li> </ul>                                                                                                    |                                                        |  |  |  |  |  |
| ○ 共享文档                                                                                                    |                                                        |  |  |  |  |  |
| 9 网上邻居                                                                                                    |                                                        |  |  |  |  |  |
| <ol> <li>2提升副本磁盘sandisk-2为主磁盘,</li> <li>3首先解除原主磁盘sandisk-wyf与客</li> <li>4然后建立sandisk-wyf2到sandisk-w</li> <li>5然后翻转复制完成初始配置</li> </ol>                                                                                                    | 这时可以通过访问副本磁盘使用数据<br>引户端的连接<br>vyf的复制,选择使用已经存在的         |  |  |  |  |  |
| utaging Assign                                                                                                    |                                                        |  |  |  |  |  |
| Nigonig Rename                                                                                                    |                                                        |  |  |  |  |  |
| ionti Selete                                                                                                    |                                                        |  |  |  |  |  |
|                                                                                                    |                                                        |  |  |  |  |  |
| target1 Niversy                                                                                                    |                                                        |  |  |  |  |  |
| /ervone iSC: Realization                                                                                                    | Promote                                                |  |  |  |  |  |
| E1-2 Spanshot Besource                                                                                                    | Reversal                                               |  |  |  |  |  |
| Shipshot hesold to y                                                                                                    |                                                        |  |  |  |  |  |
|                                                                                                    |                                                        |  |  |  |  |  |
| Replication Setup Vizard - [ SANDis]                                                                                                    |                                                        |  |  |  |  |  |
| Create the Replica Disk on the Target Server                                                                                                    |                                                        |  |  |  |  |  |
| Select your creation method.<br>Primary SAN Resource: SANDisk-wyf2, Virtual Dev<br>O Custom                                                                                                    | rice, 10000 MB                                         |  |  |  |  |  |
| Express                                                                                                    | ne nara ular segmeni(s) you want for the Replica DISK. |  |  |  |  |  |
| O Express<br>The system will create the Replica Disk from the available hard disk segments that matches the size                                                                                                    |                                                        |  |  |  |  |  |
| The system will create the Replica Disk fro                                                                                                    | of the primary SAN Resource.                           |  |  |  |  |  |
| The system will create the Replica Disk fro<br>of the primary SAN Resource.                                                                                                    | developed and Deserves                                 |  |  |  |  |  |
| The system will create the Replica Disk fro<br>of the primary SAN Resource.<br>Select Existing<br>You will select the Replica Disk from a list                                                                                                    | of available SAN Resources.                            |  |  |  |  |  |
| The system will create the Replica Disk fro<br>of the primary SAN Resource.<br>Select Existing<br>You will select the Replica Disk from a list                                                                                                    | of available SAN Resources.                            |  |  |  |  |  |
| The system will create the Replica Disk fro<br>of the primary SAN Resource.<br>Select Existing<br>You will select the Replica Disk from a list                                                                                                    | OT AVAILADIE SAM RESOUTES.                             |  |  |  |  |  |
| <ul> <li>The system will create the Replica Disk fro<br/>of the primary SAN Resource.</li> <li>Select Existing<br/>You will select the Replica Disk from a list</li> </ul>                                                                                                    | of available SAM Resources.                            |  |  |  |  |  |
| The system will create the Replica Disk fro<br>of the primary SAN Resource.<br>Select Existing<br>You will select the Replica Disk from a list<br>Click <next> to continue.</next>                                                                                                    | of available SAN Resources.                            |  |  |  |  |  |
| The system will create the Replica Disk fro<br>of the primary SAN Resource.<br>Select Existing<br>You will select the Replica Disk from a list<br>Click <next> to continue.</next>                                                                                                    | Back Resources.                                        |  |  |  |  |  |
| The system will create the Replica Disk fro<br>of the primary SAN Resource.<br>Select Existing<br>You will select the Replica Disk from a list<br>Click <next> to continue.</next>                                                                                                    | O available SAN Resources.                             |  |  |  |  |  |
| The system will create the Replica Disk fro<br>of the primary SAN Resource.<br>Select Existing<br>You will select the Replica Disk from a list<br>Click <next> to continue.</next>                                                                                                    | O available SAN Resources.                             |  |  |  |  |  |

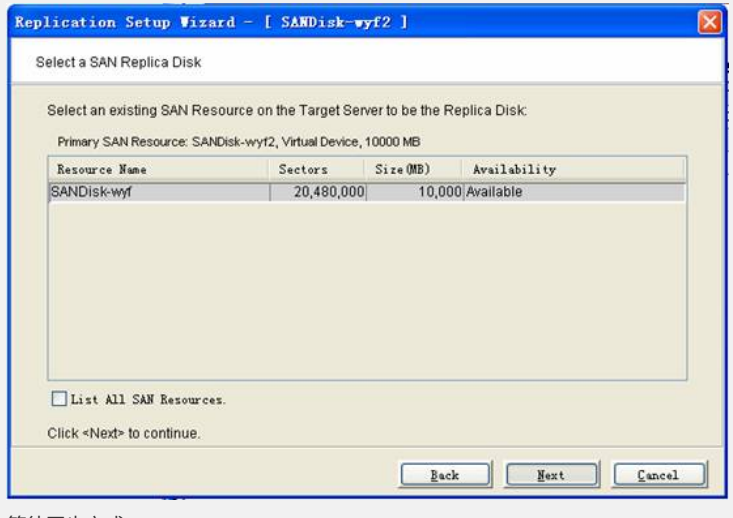

| 等待同步完成 |  |
|--------|--|
|--------|--|

| Physical Resources                                                                                                    |                           | ( Satural Lorent) in  | and and a strategy |             |                                                                                                    |              |
|----------------------------------------------------------------------------------------------------|---------------------------|-----------------------|--------------------|-------------|----------------------------------------------------------------------------------------------------|--------------|
|                                                                                                    |                           | A News                | Contraction of the | Interes     |                                                                                                    |              |
| e a Logical Resources                                                                                                    |                           | Abstation Time        |                    | Victual Da  | de la companya de la companya de la companya de la companya de la companya de la companya de la companya de la |              |
| a a BAN Resources                                                                                                    |                           | Total Site            |                    | 10000 ME    | 1.                                                                                                    |              |
| da_vdev_bt1000-CLIEN                                                                                                    | 7_1142422829              | Undus                 |                    | Online      |                                                                                                    |              |
| al h3-daw                                                                                                    |                           | Metual (D             |                    | 64          |                                                                                                    |              |
| A31-9-544Dma-19                                                                                                    |                           | OU/O                  |                    | 0401015     | 1-3000-W18-0390-0f1763a448f2                                                                                   |              |
| EANDISA.text02                                                                                                    |                           | Vinte Cathe           |                    | Enabled     |                                                                                                    |              |
| Castlant as                                                                                                    |                           | Primary Vetual 4D     |                    | 03c-0.94    |                                                                                                    |              |
| and the second second sec                                                                                                    |                           | Replication Status    |                    | New         |                                                                                                    |              |
| O TAU Mesources                                                                                                    |                           | Accamulated Delta D   | 404                | 81248       |                                                                                                    |              |
| O III Orauga                                                                                                    |                           | Data Total            |                    | 12,000 M    |                                                                                                    |              |
| Carfgurátion Repository                                                                                                    |                           | Preparation Start Tax |                    | 0.0171200   | A 11 30                                                                                                    |              |
| Replication                                                                                                    |                           | materiananas Three    | where we wanted    | 44.767      |                                                                                                    |              |
| - menne                                                                                                    |                           | Average Throughout-   | MERO               | 78.394      |                                                                                                    |              |
| 0 5 n30-4                                                                                                    |                           | Estimated Type Rem    | wining             | 1 minute    | 17 seconds                                                                                                    |              |
|                                                                                                    |                           | 1                     |                    |             |                                                                                                    |              |
| •         •         •         •         •         •         •         •         •         •         •         •         •         •         •         •         •         •         •         •         •         •         •         •         •         •         •         •         •         •         •         •         •         •         •         •         •         •         •         •         •         •         •         •         •         •         •         •         •         •         •         •         •         •         •         •         •         •         •         •         •         •         •         •         •         •         •         •         •         •         •         •         •         •         •         •         •         •         •         •         •         •         •         •         •         •         •         •         •         •         •         •         •         •         •         •         •         •         •         •         •         •         •         •         •         •         •                                                                                                            |                           |                       |                    |             |                                                                                                    |              |
| •         Scient 1           •         Scient 1           •         Scient 1           •         Scient 2           •         Scient 2           •         Scient 2           •         Scient 2           •         Scient 2           •         Scient 2           •         Scient 2           •         Scient 2           •         Scient 2           •         Scient 2           •         Scient 2           •         Scient 2           •         Scient 2                                                                                                    |                           |                       |                    |             |                                                                                                    |              |
| Control     Control     Contro     Control     Control     Control     Control     Control     Co |                           |                       |                    |             |                                                                                                    |              |
| •         •         •         •         •         •         •         •         •         •         •         •         •         •         •         •         •         •         •         •         •         •         •         •         •         •         •         •         •         •         •         •         •         •         •         •         •         •         •         •         •         •         •         •         •         •         •         •         •         •         •         •         •         •         •         •         •         •         •         •         •         •         •         •         •         •         •         •         •         •         •         •         •         •         •         •         •         •         •         •         •         •         •         •         •         •         •         •         •         •         •         •         •         •         •         •         •         •         •         •         •         •         •         •         •         •         •                                                                                                            | for 100 Januaria 1000 der | e constanting         | radoral -          |             | * 54                                                                                                    | ner körtő "  |
| Control     Control     Contro     Control     Control     Control     Control     Control     Co | for 20 Tensors 600 circ   |                       | enstaand.          | 1998 - Anna | iii far<br>Ø dan dara kanan                                                                                    | ver klet i 1 |

| SANDI             | Assign Assign      | -        |          |
|-------------------|--------------------|----------|----------|
| SAN Clients       | Rename<br>🏈 Delete |          |          |
| iscsi             | Backup             | •        |          |
| in in target1     | Mirror             | <u>}</u> |          |
| o- 🗊 Everyone_iSC | Replication        | •        | Promote  |
| 🗛 🗓 GE1-2         | Snapshot Resource  | •        | Reversal |

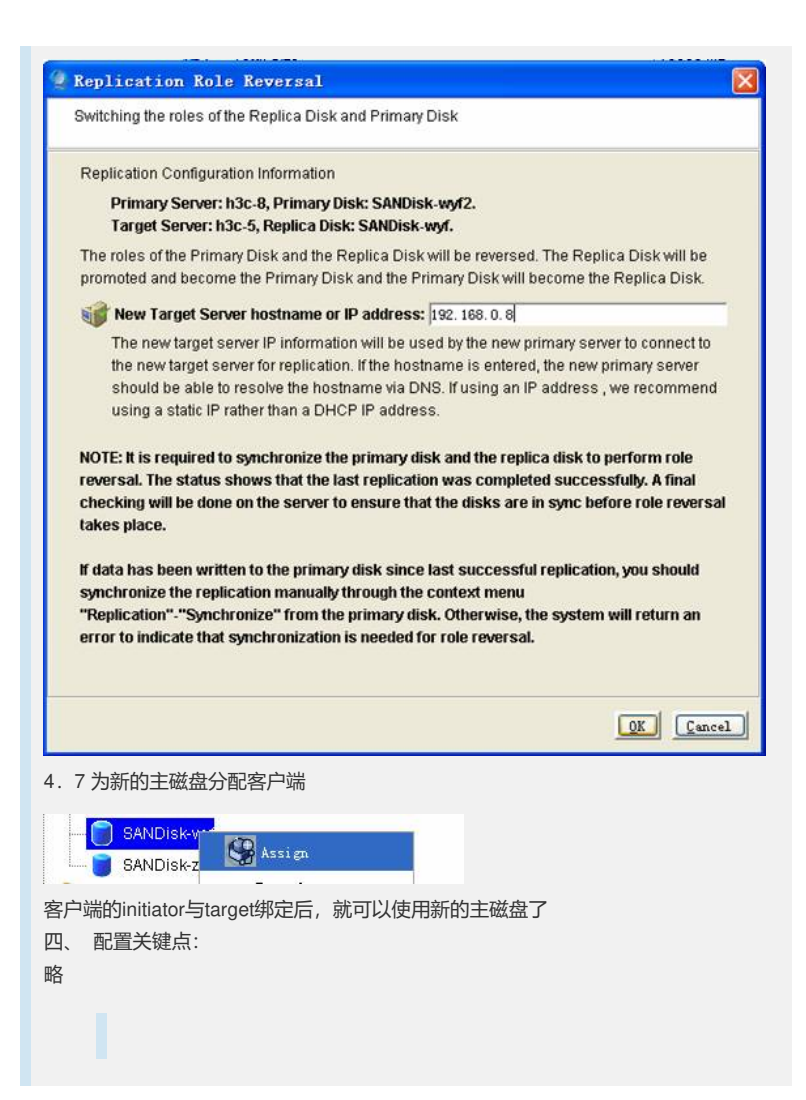